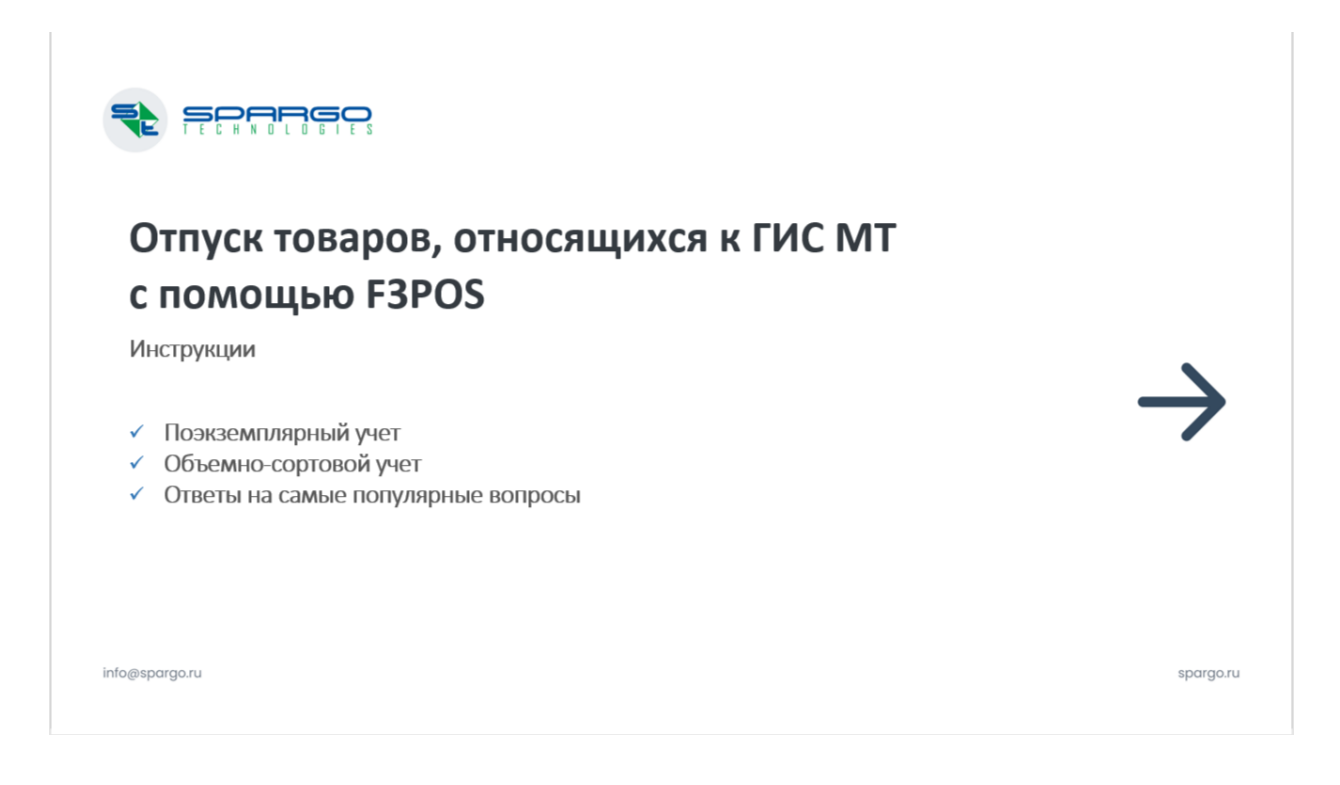

## 1. Поэкземплярный учет:

## Сканируем КИЗ товара

| 🐺 F3POS 🗙                                               | 🖳 Кабинет з                              | +                                                |                     |      |                                  | - 0                      |
|---------------------------------------------------------|------------------------------------------|--------------------------------------------------|---------------------|------|----------------------------------|--------------------------|
| $\rightarrow$ C $\widehat{\mathbf{a}}$ O localhost:500- | )4                                       |                                                  |                     |      | ☆ 🐌 🗟 한 1 🕹 📢                    | Перезапустить и обновить |
| ПОИСК 01042600718320472                                 | 215iPeK2BtW'Xkk891FFD0892dG              | VzdLEow4Cmau5UcQsI/ycUIZWPAbvgpv                 | //m9Lt6vkM=         |      |                                  | НАЙТИ                    |
| Кассир<br>Администратор<br>Кошелек: 0 Показатели аг     | Только эл. чек Онл<br>Голько эл. чек Гич | айн <mark>Касса</mark> Касса №1 ОФД все д<br>:МТ | окументы отправлены |      | <b>Время</b> 24.10.2024 15:40:16 |                          |
| К-во отскан. КИЗ                                        | Группы Наименование                      |                                                  | Кол-во Цена         | Сумм | Позиций: 1 Единиц: 1             |                          |
| 1 1                                                     | Спирулина                                | аб. 0.35г N40 Витамер ООО Г                      | 1 95,00             | 9    | СУММА ЧЕКА:                      | 95.00                    |
|                                                         |                                          |                                                  |                     |      | ИТОГОВАЯ СКИДКА:                 | 0.00                     |
|                                                         |                                          |                                                  |                     |      | СКИДКА ПО КАРТЕ:                 | 0.00                     |
|                                                         |                                          |                                                  |                     |      | БОНУС ЧЕК:                       | 0,00                     |
|                                                         |                                          |                                                  |                     |      | бонус дк:                        | 0.00                     |
|                                                         |                                          |                                                  |                     |      | СКИДКА ПО АКЦИИ:                 | 0.00                     |
|                                                         |                                          |                                                  |                     |      | ОПЛАТА ЭС:                       | 0.00                     |
|                                                         |                                          |                                                  |                     |      | ИТОГО:                           | 95,00                    |
|                                                         |                                          |                                                  |                     |      | ПОЛУЧЕНО                         | 0,00                     |
|                                                         |                                          |                                                  |                     |      | СДАЧА:                           | 0.00                     |
|                                                         |                                          |                                                  |                     |      | список сопутствующи              | хтоваров                 |
|                                                         |                                          |                                                  |                     |      |                                  |                          |
| оплат                                                   | TA (F9)                                  | ОПЛАТА ЭКВА 🐂                                    | ✓ IF (SHIFT + F11)  | , v  | CMEHA                            |                          |
|                                                         |                                          |                                                  | Скилки              |      |                                  | А Малиотинг              |

Происходит поиск товаров

| 👻 🐺 F3POS 🗙 🗙                                              | 🕎 Кабинет               | 🗙 📔 Новый документ - Google Док 🗴 📔      | Новый докуме | нт - Google Докс 🗙 | +    |                  |               | - • >                    |
|------------------------------------------------------------|-------------------------|------------------------------------------|--------------|--------------------|------|------------------|---------------|--------------------------|
| $\leftrightarrow$ $\rightarrow$ C $\bigcirc$ localhost:500 | )4                      |                                          |              |                    |      | 🖈 🐞 🗟            | D   7 🕜       | Перезапустить и обновить |
| поиск                                                      |                         |                                          |              |                    |      |                  |               | НАЙТИ                    |
| Кассир<br>Администратор<br>Кошелек: 0 Показатели а         | Только эл. чек<br>птеки | ●онлайн Касса Касса №1 ОфДвсед<br>●ГИСМТ | окументы отп | равлены            |      | Время 24.10.2    | 2024 15:41:13 |                          |
| К-во отскан. КИЗ                                           | Группы Наиме            | нование                                  | Кол-во       | Цена               | Сумм | Позиций: 1       | Единиц: 1     |                          |
| 1 1                                                        | Спир                    | улина таб. 0.35г N40 Витамер ООО I       | : 1          | 95,00              | 9    | СУММА ЧЕКА:      |               | 95.00                    |
|                                                            |                         |                                          |              |                    |      | ИТОГОВАЯ СКИДКА: |               | 0.00                     |
|                                                            |                         |                                          |              |                    |      | СКИДКА ПО КАРТЕ: |               | 0.00                     |
|                                                            |                         | получение остатков                       |              |                    |      | БОНУС ЧЕК:       |               | 0,00                     |
|                                                            |                         |                                          |              |                    |      | бонус дк:        |               | 0.00                     |
|                                                            |                         | 1                                        |              |                    |      | СКИДКА ПО АКЦИИ: |               | 0.00                     |
|                                                            |                         |                                          |              |                    |      | ОПЛАТА ЭС:       |               | 0.00                     |
|                                                            |                         |                                          |              |                    |      | ИТОГО:           |               | 95,00                    |
|                                                            |                         |                                          |              |                    |      | ПОЛУЧЕНО         |               | 0,00                     |
|                                                            |                         |                                          |              |                    |      | СДАЧА:           |               | 0.00                     |
|                                                            |                         |                                          |              |                    |      | список со        | путствующих т | ГОВАРОВ                  |
| оплат                                                      | TA (F9)                 | ОПЛАТА ЭКВА 🐄                            | r (SHIFT+I   | =11)               |      |                  | СМЕНА         |                          |

### Товар найден и добавлен в чек

| 👻 🖳 F3POS                                           | ×                     | 📮 Кабинет      | ×                            | 🚍 Новый документ - Goog | le Док 🗙 🕴 🚍            | Новый документ | - Google Док 🛛 🗙 | +    |                           | - 🗆 ×                      |
|-----------------------------------------------------|-----------------------|----------------|------------------------------|-------------------------|-------------------------|----------------|------------------|------|---------------------------|----------------------------|
| $\leftrightarrow$ $\rightarrow$ C $\textcircled{a}$ | O localhost:500       | 4              |                              |                         |                         |                |                  |      | * 👂 🖉 7                   | Перезапустить и обновить 🚦 |
| поиск                                               |                       |                |                              |                         |                         |                |                  |      |                           | НАЙТИ                      |
| Кассир<br>Администратор<br><u>Кошелек: 0</u>        | СБП<br>Показатели апт | Только<br>Теки | ● онлайн<br>эл. чек ● ГИС МТ | Kacca Kacca Nº1         | <mark>ОФД</mark> все до | кументы отпра  | авлены           |      | Время 24.10.2024 15:41:30 |                            |
| К-во отски                                          | ан. КИЗ               | Группы         | Наименование                 |                         |                         | Кол-во         | Цена             | Сумм | Позиций: 1 Единиц: 2      |                            |
| 1 2                                                 |                       |                | Спирулина таб                | . 0.35г N40 Витам       | иер 000 <b>F</b>        | 2              | 95,00            | 19^  | СУММА ЧЕКА:               | 190.00                     |
|                                                     |                       |                |                              |                         |                         |                |                  |      | ИТОГОВАЯ СКИДКА:          | 0.00                       |
|                                                     |                       |                |                              |                         |                         |                |                  |      | СКИДКА ПО КАРТЕ:          | 0.00                       |
|                                                     |                       |                |                              |                         |                         |                |                  |      | БОНУС ЧЕК:                | 0,00                       |
|                                                     |                       |                |                              |                         |                         |                |                  |      | бонус дк:                 | 0.00                       |
|                                                     |                       |                |                              |                         |                         |                |                  |      | СКИДКА ПО АКЦИИ:          | 0.00                       |
|                                                     |                       |                |                              |                         |                         |                |                  |      | ОПЛАТА ЭС:                | 0.00                       |
|                                                     |                       |                |                              |                         |                         |                |                  |      | ИТОГО:                    | 190,00                     |
|                                                     |                       |                |                              |                         |                         |                |                  |      | ПОЛУЧЕНО                  | 0,00                       |
|                                                     |                       |                |                              |                         |                         |                |                  |      | СДАЧА:                    | 0.00                       |
|                                                     |                       |                |                              |                         |                         |                |                  |      | список сопутствующ        | ИХТОВАРОВ                  |
| 4                                                   |                       |                |                              |                         |                         |                |                  |      |                           |                            |
|                                                     | ОПЛАТ                 | TA (F9)        |                              | опла                    | ТА ЭКВА ``ФИ            | IF (SHIFT + F1 | 1)               |      | CMEHA                     |                            |
| FOR THE VELO                                        |                       |                |                              |                         |                         | 0/01/0/01      |                  |      |                           |                            |

Чек можно отпустить:

| 👻 🐺 F3POS 🗙 🗙                                              | ⋤ Кабинет         | 🗙 📔 Новый документ - Google Дог               | 🗧 🗙 📋 🚍 Новый документ -             | GoogleДок 🗙   + |                           | - 🗆 ×                    |
|------------------------------------------------------------|-------------------|-----------------------------------------------|--------------------------------------|-----------------|---------------------------|--------------------------|
| $\leftrightarrow$ $\rightarrow$ C $\bigcirc$ localhost:500 | )4                |                                               |                                      |                 | * 👂 🖻 🖓 🛪 📢               | Перезапустить и обновить |
| поиск                                                      |                   |                                               |                                      |                 |                           | НАЙТИ                    |
| Кассир<br>Администратор<br>Кошелек: 0 Показатели а         | Только з<br>птеки | ол. чек ● онлайн Касса Касса №1 О<br>● ГИС МТ | ФД все документы отпра               | влены           | Время 24.10.2024 15:41:51 |                          |
| К-во отскан. КИЗ                                           | Группы            | Наименование                                  | Кол-во L                             | Цена Сумм       | Позиций: 1 Единиц: 2      |                          |
| 1 2                                                        |                   | Спирулина таб. 0.35г N40 Витамер              | 000 F 2                              | 95,00 19        | СУММА ЧЕКА:               | 190.00                   |
|                                                            |                   |                                               |                                      |                 | ИТОГОВАЯ СКИДКА:          | 0.00                     |
|                                                            |                   |                                               |                                      |                 | СКИДКА ПО КАРТЕ:          | 0.00                     |
|                                                            |                   | Bornoc                                        |                                      | ×               | БОНУС ЧЕК:                | 0,00                     |
|                                                            |                   | U Donpoe                                      |                                      | ^               | бонус дк:                 | 0.00                     |
|                                                            |                   | Уверены, что опла                             | ата наличными?                       | _               | СКИДКА ПО АКЦИИ:          | 0.00                     |
|                                                            |                   | Да (Enter)                                    | Нет (Esc)                            |                 | ОПЛАТА ЭС:                | 0.00                     |
|                                                            |                   |                                               |                                      |                 | ИТОГО:                    | 190,00                   |
|                                                            |                   |                                               |                                      |                 | ПОЛУЧЕНО                  | 0,00                     |
|                                                            |                   |                                               |                                      |                 | СДАЧА:                    | 0.00                     |
|                                                            |                   |                                               |                                      |                 | список сопутствующи:      | хтоваров                 |
| 4                                                          | _                 |                                               |                                      | <u>ب</u> ب      |                           |                          |
| опла                                                       | TA (F9)           | ОПЛАТА З                                      | ЭКВА <sup>т</sup> ом IF (SHIFT + F11 | 1)              | CMEHA                     |                          |
| ГОРЯЧИЕ КЛАВИШИ                                            |                   |                                               | Скилки                               |                 |                           |                          |

## 2. Объемно-сортовой учет:

## Сканируем КИЗ:

| 💌 🐺 🗙 🐺 Kaő:   📑 Hos:   🖶 Hos:   🍈 3a4:   💆 Что.   🕺 Гос                          | У Про   💮 Зада   💮 Дора   🧥 Зада   G спиа   🧮 Ка | ak 🛛 🕺 Map 🛛 🕺 Opis 🗍 🔤 Base 🛛 🖪 fron 🗍 💆 Bose 🗍 🕂 | - 0                      |
|-----------------------------------------------------------------------------------|--------------------------------------------------|----------------------------------------------------|--------------------------|
| $\leftrightarrow$ $\rightarrow$ C $\widehat{\mathbf{n}}$ O localhost:5004         |                                                  | ☆ 👩 🗟 🖸 🛛 🕥                                        | Перезапустить и обновить |
| ПОИСК 0104260071832047215VB3xL;hKkh-CJ891FFD0892dGV;                              | dBhZToV3tdwAo+R3rNiv+Wg0R7uk4HaB/Ay/Bs0=         |                                                    | НАЙТИ                    |
| Кассир<br>Администратор СБП Только эл. чек ГИЛАЙИ<br>Кошелек: 0 Показатели аптеки | Касса Касса №1 ОФД все документы отправлены      | Время 25.10.2024 17:14:00                          |                          |
| К-во отскан. КИЗ Группы Наименование                                              | Кол-во Цена                                      | Сумм Позиций: 0 Единиц: 0                          |                          |
|                                                                                   |                                                  | СУММА ЧЕКА:                                        | 0.00                     |
|                                                                                   |                                                  | ИТОГОВАЯ СКИДКА:                                   | 0.00                     |
|                                                                                   |                                                  | СКИДКА ПО КАРТЕ:                                   | 0.00                     |
|                                                                                   |                                                  | БОНУС ЧЕК:                                         | 0,00                     |
|                                                                                   |                                                  | бонус дк:                                          | 0.00                     |
|                                                                                   |                                                  | СКИДКА ПО АКЦИИ:                                   | 0.00                     |
|                                                                                   |                                                  | ОПЛАТА ЭС:                                         | 0.00                     |
|                                                                                   |                                                  | ИТОГО:                                             | 0,00                     |
|                                                                                   |                                                  | получено                                           | 0,00                     |
|                                                                                   |                                                  | СДАЧА:                                             | 0.00                     |
|                                                                                   |                                                  | СПИСОК СОПУТСТВУЮЩИХ                               | ТОВАРОВ                  |
| оплата (F9)                                                                       | оплата эква <sup>тори</sup> Г (SHIFT + F11)      | CMEHA                                              |                          |
|                                                                                   |                                                  |                                                    | A                        |

Нашли две партии, нужно выбрать:

| ~            | Ţ              | 🗙 🖳 Кабі | 📑 Hos:   📑 Hos:   🌔     | Зада   🐹 Что.   🔀 Гос | су   🍸 Прог   🏠 Зада       | 🍈 Дор:   🧥 Зада   G                                      | спис   🧾 Как 📋 🔀 Мар  | 🛛 🔀 Opis 🛛 🔛                  | Base   🔒 from | n Bosi           | + ·        | - • ×          |
|--------------|----------------|----------|-------------------------|-----------------------|----------------------------|----------------------------------------------------------|-----------------------|-------------------------------|---------------|------------------|------------|----------------|
| $\leftarrow$ | $\rightarrow$  | C A O    | localhost:5004          |                       |                            |                                                          |                       |                               | ☆ 🐌           | a 🖸 I 🔮          | Перезапуст | ить и обновить |
| E            | ыбо            | P TOBAPA |                         |                       |                            |                                                          |                       |                               |               |                  |            | $\Box \times$  |
| r            | 10ИС<br>Іартии | ж        |                         | ОБНОВ                 | ВИТЬ F5                    | Поиск по подстрок<br>Только остатки (F2<br>Описание (F9) | e (F6)                | Аналоги (F7)<br>Синонимы (F8) |               |                  |            |                |
|              |                | Ввод КИЗ | Наименование            |                       |                            | MHH                                                      | Код                   | Внутренний                    | Цена          | Доступно         | Единица    | Дата           |
|              | 1              |          | Календула (ногот        | ки) цветки фиточ      | най целебные тра           |                                                          | 2782198               | 20000022                      | 33,50         | 10               | 1/1        | <b>^</b>       |
|              | 2              |          | Календула (ногот        | ки) цветки фиточ      | най целебные тра           |                                                          | 2782198               | 20000022                      | 33,50         | 10               | 1/1        |                |
|              | 4              |          |                         |                       |                            |                                                          |                       |                               |               |                  |            |                |
|              |                |          | РАЗУКОМПЛЕКТОВАТЬ<br>F3 | ввод серий<br>F4      | добавить внешний шк<br>F10 | неуд, спрос<br>SHIFT + F4                                | отл чек<br>SHIFT + F5 | BUEOP EPAK. KV<br>SHIFT + F11 | 13            | B LIGOP<br>ENTER | TO<br>I    | MEHA<br>ESC    |

#### Выбрали, добавили в чек. Можно продать:

| 👻 🖳 🗙 🖳 Ka6)   🚍 Hoel   🚍 H                                             | Нові   🍘 Зада   🕱 Что.   😢 Госу   У Прої   (               | 🌀 Зада   🌀 Дора   🧥 Зада   G сп                                                  | пис 🛛 🧱 Как 👘 😣 Мар 🗍 😣 | Opis   🔜 Base   🖪 fron:   🧝 Bose                                                                                                    | + – – ×                                                        |
|-------------------------------------------------------------------------|------------------------------------------------------------|----------------------------------------------------------------------------------|-------------------------|----------------------------------------------------------------------------------------------------|----------------------------------------------------------------|
| $\leftrightarrow$ $\rightarrow$ C $\widehat{\mathbf{C}}$ localhost:5004 |                                                            |                                                                                  |                         | ☆ 🐌 🗟 🖸                                                                                                    | Перезапустить и обновить 🚦                                     |
| поиск                                                                   |                                                            |                                                                                  |                         |                                                                                                    | НАЙТИ                                                          |
| Кассир<br>Администратор<br>Кошелек: 0 Показатели аптек                  | Только эл. чек ●онлайн Касса К<br>●ГИСМТ<br>си             | асса №1 ОФД все документы от                                                     | правлены                | Время 25.10.2024 17:19:45                                                                                                    |                                                                |
| К-во отскан. КИЗ Г                                                      | руппы Наименование                                         | Кол-во                                                                           | Цена Сумм               | Позиций: 1 Единиц: 1                                                                                                    |                                                                |
| 1 1                                                                     | Календула (ноготки) цве<br>Филоности (ноготки) чве<br>Увер | етки фиточай цел 1<br>Вопрос<br>рены, что оплата наличными?<br>Да (Enter) Нет (J | 33,50 3 <sup>^</sup>    | СУММА ЧЕКА:<br>ИТОГОВАЯ СКИДКА:<br>СКИДКА ПО КАРТЕ:<br>БОНУС ЧЕК:<br>БОНУС ЧЕК:<br>СКИДКА ПО АКЦИИ:<br>ОПЛАТА 3C:<br>ИТОГО:<br>ПОЛУЧЕНО | 33.50<br>0.00<br>0.00<br>0.00<br>0.00<br>0.00<br>33,50<br>0.00 |
|                                                                         | (F9)                                                       | ОПЛАТА ЭКВА <sup>`у</sup> өр" Г (SHIFT •                                         | F11)                    | СДАЧА:<br>СПИСОК СОПУТСТВУЮЩ<br>СМЕНА                                                                                                   |                                                                |

## Ответы на часто задаваемые вопросы

Поведение программы или фармацевта в случае, если товар выпущен до начала маркировки (про БАД речь) а на упаковке уже есть датаматрикс.

Обращаем внимание! Оборот и вывод из оборота немаркированных БАД, произведенных или ввезенных в РФ до обязательной маркировки (до 1.10.2023 г.), допускается до окончания срока годности. Дополнительно сообщаем, что до 29 февраля 2024 г. (включительно) участники могли добровольно промаркировать свои остатки, которые произведены / ввезены в РФ до обязательной маркировки. С 1 марта 2024 года функционал маркировки остатков по БАД закрыт.

Если товар принят как немаркированный, то программа позволит его отпустить как без сканирования КИЗ, так и со сканированием при определении товарной группы

фармацевтом. Для работы с определением товарной группы на кассе, как APM Кассира, так и F3POS, нужно настроить системную константу "Определение товарной группы при выбытии КИЗ" в F3Tail. Вы можете это сделать самостоятельно или с помощью технической поддержки F3Tail.

#### Работа с определением товарной группы в F3POS:

1. Сканируем КИЗ БАДа (упакованной воды, антисептика или другого товара, относящегося к ГИС МТ). Выходит окно:

| 👻 🐺 F3 POS 🗙 🐺 Кабинет                                                  | 🗙 📔 Новый документ - Google ;        | Док. 🗴 📔 Новый документ - Google До | ĸ 🗙   🎯 Новая вкладка | ×   +                     | - a ×                      |
|-------------------------------------------------------------------------|--------------------------------------|-------------------------------------|-----------------------|---------------------------|----------------------------|
| $\leftrightarrow$ $\rightarrow$ C $\widehat{\mathbf{C}}$ localhost:5004 |                                      |                                     | \$                    | ) 🖻 🖻 🗗 🕇 🕻               | Перезапустить и обновить 🗄 |
| ПОИСК                                                                   |                                      |                                     |                       |                           | НАЙТИ                      |
| Кассир<br>Администратор<br>Кошелек:0 Показатели аптеки                  | ● онлайн Касса Касса №1<br>● ГИС М.Т | ОФД все документы отправлены        |                       | Время 24.10.2024 15:55:38 |                            |
| К-во отскан. КИЗ Группы                                                 | Наименование                         | Кол-во Цена                         | Сумм Пози             | ций: 0 Единиц: О          |                            |
|                                                                         |                                      |                                     | СУММ                  | IA YEKA:                  | 0.00                       |
|                                                                         |                                      |                                     | итого                 | ОВАЯ СКИДКА:              | 0.00                       |
|                                                                         |                                      |                                     | скид                  | КА ПО КАРТЕ:              | 0.00                       |
|                                                                         | П Вопрос                             | ×                                   | БОНУ                  | C YEK:                    | 0,00                       |
|                                                                         |                                      |                                     | БОНУ                  | с дк:                     | 0.00                       |
|                                                                         | Это лекарствен                       | ное средство или БАД / вода?        | скид                  | КА ПО АКЦИИ:              | 0.00                       |
|                                                                         | БАД / вода                           | Лекарство Отмена                    | опла                  | TA 3C:                    | 0.00                       |
|                                                                         |                                      |                                     | итог                  | ю:                        | 0,00                       |
|                                                                         |                                      |                                     | полу                  | ЧЕНО                      | 0,00                       |
|                                                                         |                                      |                                     | СДАЧ                  | A:                        | 0.00                       |
|                                                                         |                                      |                                     |                       | список сопутствующи       | ИХТОВАРОВ                  |
|                                                                         |                                      |                                     |                       |                           |                            |
|                                                                         | оплати                               |                                     |                       | СМЕНА                     |                            |
| OIDIAIA(IS)                                                             | UT DIALA                             |                                     |                       | CIVIENA                   |                            |
| ГОРЯЧИЕ КЛАВИШИ                                                         |                                      | скидки                              |                       |                           | 🙆 Маркетинг                |

2. Выбираем БАД\вода. Даже если это другой товар, главное, что он относится к ГИС МТ. Открывается окно выбора товара со всеми остатками.

| •                        | F3POS                | × 🖼 Кабине              | rr ×               | 📘 Новый документ - Goog          | је Док 🗙 📔 📑 Новый доку                 | мент - Google Док 🛛 🛪  | ۲    | Новая вкладка                 | ×       | +              |          | - 0             |
|--------------------------|----------------------|-------------------------|--------------------|----------------------------------|-----------------------------------------|------------------------|------|-------------------------------|---------|----------------|----------|-----------------|
| $\leftarrow \rightarrow$ | 0 G                  | O localhost:5004        |                    |                                  |                                         |                        |      | ☆                             | 🐞 🔎     | D   F 🕻        | Перезапу | тить и обновить |
| выБ                      | OP TOBAPA            |                         |                    |                                  |                                         |                        |      |                               |         |                |          |                 |
| пои                      | СК ка                | леңдула                 | ОБНО               | ВИТЬ F5                          | Поиск по подстрок<br>Только остатки (F2 | e (F6)                 | A    | налоги (F7)<br>инонимы (F8)   |         |                |          |                 |
| Парти                    | и                    |                         |                    |                                  | Описание (F9)                           |                        |      |                               |         |                |          |                 |
|                          | Ввод КИЗ             | Наименование            |                    |                                  | MHH                                     | Код                    |      | Внутренний                    | Цена    | Доступно       | Единица  | Дата            |
| 42                       |                      | Филорга мезо-ма         | аска разглаживан   | ощая придающая                   |                                         | 315                    | 1108 | 2000000                       | 3064,93 | 1              | 1/1      | 26.11           |
| 43                       |                      | Фитосольба Фито         | оцитрус шампунь    | д/окрашенных в                   |                                         | 319                    | 1658 | 2000000                       | 933,28  | 1              | 1/1      | 26.11           |
| 44                       |                      | Фитосольба Фито         | осквам шампунь-    | ухо <mark>д от пе</mark> рхоти и |                                         | 483                    | 5318 | 2000000                       | 2000,00 | 1              | 1/1      | 26.11           |
| 45                       |                      | Биодерма сенси          | био лайт крем 40   | ил (028694)                      |                                         | 252                    | 1118 | 2000000                       | 1200,00 | 1              | 1/1      | 26.11           |
| 46                       |                      | Филорга мезо-ма         | аска разглаживан   | ощая <mark>прид</mark> ающая     |                                         | 315                    | 1108 | 2000000                       | 3064,93 | 1              | 1/1      | 26.11           |
| 47                       |                      | Маркелл bio-helix       | к шампунь-уход д   | интенсивного пи                  |                                         | 570                    | 9938 | 2000000                       | 906,78  | 1              | 1/1      | 26.11           |
| 48                       |                      | Спирт этиловый          | р-р 70% 10л N1 (ф  | л.) Владивостокс                 | Этанол                                  | 293                    | 0058 | 2000008                       | 2000,00 | 493            | 1/1      |                 |
| 49                       |                      | Нурофен экспрес         | сс леди таб. п.о 4 | ООмг №12                         | Ибупрофен                               | 424                    | 8248 | 20000000                      | 18,52   | 11             | 1/12     |                 |
| 50                       |                      | Филорга тайм фи         | иллер средство д/  | ухода за лицом 5                 |                                         | 416                    | 3678 | 2000000                       | 4527,26 | 1              | 1/1      | 26.11           |
| 51                       |                      | Игрушка кукла п         | упс забавный ма    | лыш 10см пакет у                 |                                         | 549                    | 6048 | 20000000                      | 73,58   | 4              | 1/1      |                 |
| 52                       |                      | Филорга dcgp 00-        | 4v2 рекавер 10мл   | а N3 Филорга Фра                 |                                         | 459                    | 0348 | 20000000                      | 1450,00 | 3              | 1/3      | 26.11           |
| 52                       |                      | Биолориа соцои          |                    | 40010000 7540 ((                 |                                         | 252                    | 11/0 | 20000000                      | 1007.06 | 1              | 1/1      | 26 11           |
|                          |                      |                         |                    |                                  |                                         |                        |      |                               |         |                |          |                 |
| ,                        | цветовая схема<br>F1 | РАЗУКОМПЛЕКТОВАТЬ<br>F3 | ввод серий<br>F4   | ДО БАВИТЬ ВНЕШНИЙ ШК<br>F10      | HEYA, CIIPOC<br>SHIFT + F4              | отл. чек<br>SHIFT + F5 |      | ВЫБОР БРАК. КИ<br>SHIFT + F11 | 13      | BUEOP<br>ENTER | 0        | TMEHA<br>ESC    |

Находим нужный товар

| ~ 🖷                      | F3POS    | 🗙 🛄 Кабинет             | 🗙   🚍 Новый документ - Goo      | ogle Док 🗙 📔 🖶 Новый документ - Google                          | в Доку 🗙 📔 🥥 🛛 | Новая вкладка                 | ×     | +        |            | - 0           | > |
|--------------------------|----------|-------------------------|---------------------------------|-----------------------------------------------------------------|----------------|-------------------------------|-------|----------|------------|---------------|---|
| $\leftarrow \rightarrow$ | C 🗋 🤇    | localhost:5004          |                                 |                                                                 |                | ☆                             | 🐞 🗟   | D 7 6    | Перезапуст | ить и обновит | ь |
| выбо                     | P TOBAPA |                         |                                 |                                                                 |                |                               |       |          |            |               | > |
| ПОИС<br>Партии           | К        | ндула                   | ОБНОВИТЬ F5                     | Поиск по подстроке (F6)<br>Только остатки (F2)<br>Описание (F9) | A              | аналоги (F7)<br>Синонимы (F8) |       |          |            |               |   |
|                          | Ввод КИЗ | Наименование            |                                 | MHH                                                             | Код            | Внутренний                    | Цена  | Доступно | Единица    | Дата          |   |
| 1                        |          | Календула-цито мазь 20г | (бан.темн.стекл.) Цито О        | c                                                               | 1143738        | 20000018                      | 31,50 | 20       | 1/1        | 1             |   |
|                          |          | Календула-цит           | о мазь 20г (бан.темн.стекл.) Ци | то Оффицина Россия                                              |                |                               |       |          |            |               |   |

Подтверждаем, что этот товар относится к товарной группе ГИС МТ (БАДы, Упакованная вода...)

| 👻 🖳 F3POS                                |          | ×               | 📮 Кабинет                    | ×   📑 Hoe         | зый документ - Goo           | gle Док 🗙   📑 Новь                              | ий документ - Google             | Док 🗙   🧿    | Новая вкладка                 |
|------------------------------------------|----------|-----------------|------------------------------|-------------------|------------------------------|-------------------------------------------------|----------------------------------|--------------|-------------------------------|
| $\leftarrow \  \   \rightarrow \  \   G$ | <u>6</u> | D localhost:500 | )4                           |                   |                              |                                                 |                                  |              | ☆                             |
| ВЫБОР ТОВ                                | APA      |                 |                              |                   |                              |                                                 |                                  |              |                               |
| поиск                                    | кален    | дула            |                              | обновить ге       |                              | Поиск по подо<br>Только остати<br>Описание (F9) | строке (F6)<br>ки (F2)           |              | Аналоги (F7)<br>Синонимы (F8) |
| Партии                                   |          |                 |                              |                   |                              |                                                 |                                  |              |                               |
| Ввод                                     | КИЗ      | Наименован      | ние                          |                   |                              | МНН                                             |                                  | Код          | Внутренний                    |
| 1                                        |          | Календул        | 1 <mark>а-цито</mark> мазь 2 | 20г (бан.темн.сте | кл.) <mark>Цито</mark> Ос    | :                                               |                                  | 1143738      | 2000001                       |
|                                          |          |                 |                              |                   |                              |                                                 |                                  |              |                               |
|                                          |          |                 |                              |                   | 🚺 Вопро                      | c                                               |                                  |              | ×                             |
|                                          |          |                 |                              |                   | Пожалуйста,<br>20г (бан.темн | укажите товарную і<br>н.стекл.) Цито Оффиі      | группу для "Кале<br>цина Россия" | ндула-цито м | азь                           |
|                                          |          |                 |                              |                   | 🗌 Другое (не                 | маркированное)                                  |                                  |              |                               |
|                                          |          |                 |                              |                   | ОГИС МТ (БА                  | АДы, Упакованная во                             | ода, Молочная пр                 | одукция и пр | .)                            |
|                                          |          |                 |                              |                   | 🗌 МДЛП (Леі                  | карственные средст                              | ва)                              |              |                               |
|                                          |          |                 |                              |                   | Выбј                         | рать (Enter)                                    | От                               | мена         |                               |

#### Товар успешно добавлен в чек

| 👻 🐺 F3POS                                           | × 🛄 Kat              | бинет            | 🗴   📑 Новый документ | - С 🗙   📑 Новый док | умент - С 🗙   🏠 Задача #8 | 2603: Про/ 🗙 | 🧾 Что делать, есл | и кон 🗙 📔 🔀 Госуда | арственная ин 🗙   + | - • ×                    |
|-----------------------------------------------------|----------------------|------------------|----------------------|---------------------|---------------------------|--------------|-------------------|--------------------|---------------------|--------------------------|
| $\leftrightarrow$ $\rightarrow$ C $\textcircled{a}$ | localhost:500        | 14               |                      |                     |                           |              |                   | \$                 | 🗟 🖸 🛛 🔕             | Перезапустить и обновить |
| поиск                                               |                      |                  |                      |                     |                           |              |                   |                    |                     | НАЙТИ                    |
| Кассир<br>Администратор<br>Кошелек: 0               | СБП<br>Показатели ап | Только :<br>геки | ● онлайн<br>● ГИС МТ | Kacca Kacca №1      | ОФД все документы о       | гправлены    |                   | Время 24.          | 10.2024 17:55:22    |                          |
| К-во отск                                           | ан. КИЗ              | Группы           | Наименование         |                     | Кол-во                    | Цена         | Сумм              | Позиций: 1         | Единиц: 1           |                          |
| 1 1                                                 |                      |                  | Календула-цито       | о мазь 20г (бан.т   | гемн.стек.                | 1 36,00      | ) 3 <sup>^</sup>  | СУММА ЧЕКА:        |                     | 36.00                    |
|                                                     |                      |                  |                      |                     |                           |              |                   | ИТОГОВАЯ СКИДН     | (A:                 | 0.00                     |
|                                                     |                      |                  |                      |                     |                           |              |                   | СКИДКА ПО КАРТ     | E:                  | 0.00                     |
|                                                     |                      |                  |                      |                     |                           |              |                   | EOHYC YEK:         |                     | 0,00                     |
|                                                     |                      |                  |                      |                     |                           |              |                   | бонус дк:          |                     | 0.00                     |
|                                                     |                      |                  |                      |                     |                           |              |                   | СКИДКА ПО АКЦИ     | 1/1:                | 0.00                     |
|                                                     |                      |                  |                      |                     |                           |              |                   | ОПЛАТА ЭС:         |                     | 0.00                     |
|                                                     |                      |                  |                      |                     |                           |              |                   | ИТОГО:             |                     | 36,00                    |
|                                                     |                      |                  |                      |                     |                           |              |                   | получено           |                     | 0,00                     |
|                                                     |                      |                  |                      |                     |                           |              |                   | СДАЧА:             |                     | 0.00                     |
|                                                     |                      |                  |                      |                     |                           |              |                   | список             | сопутствующих       | ТОВАРОВ                  |
|                                                     |                      |                  |                      |                     |                           |              |                   |                    |                     |                          |
| 4                                                   | опла                 | FA (F9)          |                      | опла                | TA ƏKBA ÖV 🔽 (SHIFT       | + F11)       | , v               |                    | CMEHA               |                          |
|                                                     |                      |                  |                      | 0101A               |                           |              |                   |                    |                     |                          |
| ГОРЯЧИЕ КЛАВ                                        | иши                  |                  |                      |                     | СКИ                       | жи           |                   |                    |                     | 🕭 Маркетинг              |

# Поведение, если система вернула ответ - код маркировки не эмитирован

Продавать можно только товары со статусом «В обороте».

Если статус другой, при отправке сведений в ГИС МТ возможны ошибки. Если система возвращает один из этих ответов, такой товар продать не получится. При сканировании выйдет окно с текстом ошибки

| 👻 🐺 F3POS 🗙 🐺 Кабинет 🗙 📑 Новый,                            | докумен 🗙 📔 Новый докумен 🗙 🛛 🕻   | 🍾 Задача #82603: Г 🗙 📔 🧾                                                                                                   | Что делать, есль 🗙 | 🔀 Государственна 🗙   🍸 | Проверка статус 🗴 📔 🕂 —   | ,   |  |
|-------------------------------------------------------------|-----------------------------------|----------------------------------------------------------------------------------------------------|--------------------|------------------------|---------------------------|-----|--|
| $\leftrightarrow$ $\rightarrow$ C $\bigcirc$ localhost:5004 |                                   |                                                                                                    |                    | ☆                      | 🍯 🗟 🖸   🌒 Перезапустит    | льи |  |
| поиск                                                       |                                   |                                                                                                    |                    |                        | H                         | АЙ' |  |
| Кассир<br>Администратор<br>Кощелек: 0 Показатели аптеки     | ●онлайн Касса Касса №1<br>●ГИС МТ | Касса Касса №1 ОФД все документы отправлены                                                                                |                    |                        | Время 24.10.2024 18:01:22 |     |  |
| К-во отскан. КИЗ Группы Наиме                               | нование                           | Кол-во                                                                                                    | Цена С             | Сумм Позиций: 0        | Единиц: О                 |     |  |
|                                                             |                                   |                                                                                                    |                    | СУММА ЧЕКА:            | (                         | 0.1 |  |
|                                                             |                                   |                                                                                                    |                    | ИТОГОВАЯ СКИД          | įka:                      | 0.  |  |
| 1 внимание                                                  |                                   |                                                                                                    |                    |                        | ×                         | 1   |  |
|                                                             | Внимание! Ошибка                  | Внимание! Ошибка разрешительного режима МДЛП:                                                                              |                    |                        |                           |     |  |
|                                                             | Уважаемый пользов                 | Уважаемый пользователь!                                                                                                    |                    |                        |                           |     |  |
|                                                             | По данному КИЗ ГИС                | По данному КИЗ ГИС МТ имеет следующие замечания:                                                                           |                    |                        |                           |     |  |
|                                                             | - Отсутствует признан             | к нанесения Киза.                                                                                                    |                    |                        |                           |     |  |
|                                                             | Проверьте код марки               | Проверьте код маркировки в мобильном приложении ЧЗ либо в личном кабинете ГИС МТ, или замените товарную позицию на другую. |                    |                        |                           |     |  |
|                                                             | Товар с КИЗ: 0104260              | Товар с КИЗ: 0104260071832047215VBxL;hKkh-CJI91FFD0I92dGVzdBhZToV3tdwAo+R3rNiv+Wg0R7uk4HaB/Ay/Bs0= не может быть продан.   |                    |                        |                           |     |  |
|                                                             | Длительность запрос               | Длительность запроса в ГИС МТ составила 244,0876 милисекунд.                                                               |                    |                        |                           |     |  |
|                                                             |                                   |                                                                                                    |                    |                        |                           |     |  |
|                                                             |                                   |                                                                                                    |                    |                        |                           |     |  |
| ОПЛАТА (F9)                                                 |                                   |                                                                                                    | 0                  | Ок                     |                           | 1.  |  |

| Эмитирован                      | Код маркировки не введен в оборот. Чтобы<br>продавать товар с этим кодом, попросите<br>производителя ввести код в оборот                                                                               |  |  |
|---------------------------------|----------------------------------------------------------------------------------------------------|--|--|
| Код нанесен, не введен в оборот |                                                                                                    |  |  |
| Ожидает подтверждение приемки   | Отгрузка товара с этим кодом<br>зафиксирована в ГИС МТ, но покупатель его<br>еще не подтвердил. Найдите поступление в<br>вашем ЭДО, подтвердите код, а затем<br>оформляйте продажу товара              |  |  |
| Перемаркирован                  | Код выведен из оборота, вместо него<br>получен новый. Исправьте код в документе<br>приема.                                                                                                    |  |  |
| Выбыл, списан                   | Товар с этим кодом маркировки продали<br>через кассу, перемаркировали или списали.<br>Чтобы ввести его в оборот, оформите<br>возврат через кассу либо перемаркируйте<br>товар в Личном кабинете ГИС МТ |  |  |

## Если приняли БАД по ОСУ, потом киз затерся (конденсат, пролили чтото, повредили), продать не смогли. Как списать такой товар?

Программа F3Tail позволяет добавить маркированные товары в Акт списания без сканирования. В случае порчи КИЗ нужно добавить товар в Акт списания поиском по наименованию, указать причину списания, сохранить и отработать документ.

В Личном кабинете ГИС МТ создать документ Списание вручную. Подробная инструкция, как это сделать, находится в разделе "Помощь" личного кабинета маркировки.

## Если приняли БАД по ОСУ, а при продаже ошибка КИЗ не найден в ГИС МТ

Сначала нужно убедиться, что этот КИЗ валиден. Для этого его надо просканировать приложением Честный знак на телефоне или найти в Личном кабинете ГИС МТ. Если он валиден и находится в обороте, обратитесь в техническую поддержку Честного Знака.

## Если приняли БАД по ОСУ, а при продаже ошибка: КИЗ не прошел верификацию в стране эмитента, при этом в ЧЗ он числится в обороте и все разрешительные документы по нему есть.

Обратиться в техническую поддержку Честного Знака.

Если при проверке товара вышла ошибка от ГИС МТ: ошибка верификации крипто-подписи КМ, на стороне ЧЗ по данному препарату: Сомнительный товар, мы не можем гарантировать качество и безопасность, потому что выполнены не все требования маркировки.

В таком случае нужно обратиться к поставщику данного товара.